# 索引

数字 0次補間…276 1/ x ···271 1 アーク1 ポリゴン構造…108 1 アーク1ポリゴンの形状を直接編集…140 1 次補間法…277-279 2種類の面と面の重なりを集計する…248 2 点間最短経路…260-261 3D プリンター(2印刷…308 3D プロジェクト…285-288 3 角形分割アフィン変換…234,236 3 変数カラー設定…268-270 3次畳み込み補間…276 3変数を使ってポリゴンを塗り分ける …268-271 4 分割表示、保存…229 19 座標系…220, 226 64 ビット版 PC-MAPPING のデータベース接続制限について …335 С CAD データ交換標準フォーマット…326-327 CAD ファイル (DXF/SXF) に出力するには …326-327 CMYK 按分 …271 CMYK 加法 …271 D dbst …192 DB メニューの小技 …213 【DM 図葉コード】ボタン …233 DXF …307, 326-327 DXF に出力する …326-327 Е EPS データとして出力 …306-307 Excel データを直接取り込むには …334-335 Excel ファイルへのエクスポート …335 ExMode …27 Eシェイプ …172-176, 217 G GeoJSON ... 328-329 GeoJSON データへのエクスポート…328 GeoJSON データの取り込み…328 GeoJSON ファイルの出力…328 GeoJSON ファイルの出力…328 GeoJSON プァイルの取り込み…329 Vic の世界理 GIS の描画表現 …68 GoogleEarth ···330 Google Carl Ministo GPS 情報付き EXIF-JPEG ファイルの取り込み…332 GPS ログから軌跡ベクター生成…333 GPS ログファイルから軌跡を地図データに取り込む…333 GPX ... 333 н HSV 按分 …271 HTML ... 64-65, 89, 317 I ini ファイル …191, 223, 292, 297 J JGD2000 ... 222, 239 JPGIS --- 253 κ KML …330, 331 KML・KMZ ファイルとは …330 KML (KMZ) ファイルの取り込みと出力 …330 KML ファイルの出力 …331 KML ファイルの取り込み…330 KMZ …330, 331 KMZ ファイルの出力 …331 KMZ ファイルの出力 …331 KMZ ファイルの取り込み …330 L LMS 設定 …37 м Microsoft Excel データのインポート …335 Microsoft Office 2013 での PC-MAPPING のデータベース接続について …335 Ν

\*.nav …9, 80, 97, 156, 157 \*.ndv …188 NoEvent ··· 323

NoScript ... 323 NoSplash ···323

#### O

OmpThreads ···323 OpenGL ... 285-288 Output ... 22, 314

# Ρ

p21 …327 \*.pcm …9 \*.pcm3 …288 「PC-MAPPING View」ウィンドウ …337 PcmGC.pgc …17, 22 Pcm.ini …27, 191, 223, 292, 297 \*.pcp …76 \*.pcp3 …287 PrmDir ... 322-323

## R

```
。
RGB 按分 …271
RGB 加法 …271
```

```
S
*.sfc …327
Sinc 関数補間 …276
∵ от …192
  SnapOn …112
  STEP P21 ファイル …327
STL (Stereolithography) ファイル …308-309
  STRIPECOLOR ... 191
  SXF に出力する …326-327
```

т

TIN <sup>…</sup>252-253, 254-255, 258, 259, 277-279, 308-309 TIN 切り取り <sup>…</sup>259 TIN と標高メッシュ …252-253, 259, 308-309 TIN レイヤーについて …259 TIN レイヤーの生成 …259 TIN レイヤーの編集…259 TIN レイヤーを作成する…259 TIN レイヤーを作成する…259 TKY2JGD.par…239 TopoJSON …328-329 TopoJSON ファイルの出力…328 TopoJSON ファイルの取り込み…329

# U

UTM 座標 …224-225, 227

**X** \*.xls ...334-335 334-335 \*.xlsx ...334-335

ZoomBar …21

### ぁ

アーク…15,42-45,46-48,49,72-73,76-77,87,93,94-95, 98-99,100-101,104-105,108,109,124-125,126-129,130,131,134-135,136,137,138-139,142, 143,144-145,146,147,164-165,190,211,215, 234,254-255,260-261,262-263,264-265,266-267,333 アーク移動・復写…126,144 アーク移動・101 アーク延伸トリム…101 アークオーダー変更…142 アーク回転…138 アークが構成しているポリゴンの属性を付加…211 アーク作図・編集…101, 114-123, 134 アーク伸縮・回転…138-139 アークセグメント移動…145 アーク代表点…48 アーク長の制限…146 アーク直角補正…131 アーク追加 …98-99, 100, 112, 113, 125 アークに結合…100-101 アークにベクターシンボルを表示させる…73 アークの交点に結合点を発生させる…101 アーク反転…136 アーク描画ペン …42-45, 72-73 アーク部分作図編集…141 アーク分割…146 アーク平滑化…130 アーク変換の順番…165 アークペン重畳描画機能 …44-45 アーク・ポイント移動・コピー…127

アーク方向整列 …136 アーク方向反転…136 アーク連結ノードの削除…147 アーク連結平行アーク生成…135 アークを1つにまとめる…147 アークをレイヤー内でコピー…126 値の重複…66,197 値の入力 …198, 246 後から、印刷位置を調整する…295 アフィン変換 …181, 234, 236 アフィン変換最小二乗法 …181, 234, 236 余りの処理方法…302 アルファブレンド …35, 37

#### L١

位相一貫性のチェック …94-95 位相構造検査 …94-95 位相構造のおかしいアーク…104 ー部のレコードの値だけをコピー…199 ー括設定…61,63 ー括描画モード…37 酒油画につい、1000 遺伝的アルゴリズムによるセールスマン巡回問題解析…266-267 移動…17, 18-19, 20-21, 23, 41, 48, 59-61, 124-125, 126-128, 133, 140-141, 142, 144-145, 154-155, 170, 174, 178, 216, 237-238 緯度経度の場合の円形作図…115 今の地図の場所を地図サービスで見る…337 今のデータの座標系を知る…222 今の表示場所を覚えておく…23 イメージウィンドウ…227, 293 イメージデータの合わせ込み…234-236 イメージデータの設定…111,227,257 イメージデータの設定…111,227,257 イメージデータの登録…257 イメージの切り出し…179 イメージの結合…182 「イメージ」パネル …110, 236 陰影図を作ってベクター地図と重ねて見る …256 印刷サイズ …293-295 印刷実行 …20-21, 290, 293-295, 299, 306-307 印刷対象について …290 印刷プレビュー …290, 293-295, 299, 300-301 印刷や調整 …295 ロッパオージョン インデックスマップ …20-21, 257, 301 インボート …92-93, 160-161, 166, 171, 172-173, 221, 232-233, 253, 327, 329, 330, 335 インポートの対象…330

# う

, ウィンドウ…180, 190, 229-231 ウィンドウズブリンター印刷設定…293-295, 296-297, 299, 302. 303-305 ウィンドウ分割 …229-230 内図郭 …229, 231, 293-295, 296-298 内図郭からの余白…293-295

#### え

エクスポート …307, 326-327, 328-329, 330, 331, 335 エラーチェック…105 円・円弧の作図…114-117 演算、集計、分析 …212 延伸・トリムで結合する …101 円を作図…114-115

### お

扇形を作図 …117 同じ属性のポリゴンを合併…153 オーバーレイ…248-250 オーバーレイ(逐次方式)…248 オーバーレイによる面積按分集計 …250 オーバーレイによる面積クロス集計 …249 オフセット …134-135, 297 重みについて…273

#### か

カーネル関数 …272-274 カーネル密度地図 …272-274 カーネル密度地図 …272-274 外接楕円グラディアント …37 外接楕円グラディアント偏心 …37 回転 …53, 109, 138-139, 238, 300-301 回転角度型 …53 回転 回転用度量 m33 外部データベースの取り込み m334-335 外部データベース (DAO/ODBC/CSV) m334-335 外部データベースリンク m334-335 外部フォーマット出力設定…306-307 「価格」と「距離」と「変動率」による塗り分け …270 「価格」と「距離」による塗り分け …269

「価格」による塗り分け…268-269 拡大 …21,39,47,57,178,237-238 拡張ウィンドウ …27 拡張子一覧 …322 拡張スタイルの設定…45 拡張ツールチップ …317 拡張ポイント作図…109 重ねて表示 …189, 190, 223, 237 加算値と絶対値 …309 加昇値と応対値 …309 頭文字によるコマンド検索 …312 カスタマイズ …318-319 画像データを任意の矩形領域で切り出す…179 画像データを1つにする…182 画像とプロジェクトの座標確認…111 画像の図法変換 …224-225, 227 画像のプロパティ …111, 227, 257 仮想ビットマッププリンター …293 画像を現在の地図の背景として表示する…178 画像を背景におく…110-111 画面表示 …18, 38, 46, 312 カラー型 …34, 93, 198 カラー合成モード …271 カラー設定…32 [環境 -1] パネル …88, 297 [環境 -2] パネル …40, 48, 58, 222 ガンマ補正 …37 簡略化 …130

キー指定フィールドが1つしかない場合のレコード並び替え…193 キーフィールド …197, 210, 212, 213, 249, 250, 268-271 キーマッチオプション…205 キーワードを指定して全てのデータを検索…216 基準値/参照フィールド…213 起点ポイント内部 ID …266-267 起動オプション…322-323 基盤地図情報ダウンロードデ ータ…253 基本の最短経路検索…260 キャプション …69-71, 72-73, 74-75, 106-107, 293-295 距離と方向を指定して点を置く…109 切り出し…158-159, 179, 229 近傍許容値…205

・ クイック印刷 …291–292 クイックシェイプ …166-170, 171, 217 クイックバー …312-313, 314-317 空間内挿…276 矩形ポリゴン指定による連続印刷…303-305 組み込みスタイルの利用…42,43 組み込みスタイルの小川(1):\*\*2, +3 グラディアント …36, 37 グラデーション …36, 37, 43, 252-253, 254-255, 268, 269, 270, 271, 272, 274, 275 グラデーションの種類 …36, 37 ゲーンコンの種類 …36, 37 グラデーションバー …270 グラデーションパレット…268, 269, 270 グラデーションペン…43 グラデーションを多用してはいけない!…37 グラフ …82-85 クリギング法 …275-276 クリップボードからベクターデータ…127 クリップボード経由で座標をコピーする…19

### け

経緯度座標から UTM 座標…224 経緯度座標から直角座標…225 経緯度座標から方位図…225 経緯度座標からメルカトル図法…224 経緯度座標からランベルト正角円錐図法…224 経緯度座標系 …115, 215, 220-221, 222, 223, 224-225, 227, 228 経緯度座標系の設定 …222 傾斜方向 …258 形状エラーチェック…105 形状変更 …125 「計測」 パネル…22 結合 …100-101, 104, 105, 113, 119, 125, 132, 135, 182, 184-186, 197, 258,259 結合するレコードが「1 対複数」の場合 …197 結合点 …99, 100, 101, 137, 146, 147, 215 理たのデーク構成 通び素子 さわているか確認 …11 現在のデータ構成、何が表示されているか確認…11

現在のレイヤー表示モードを格納…78-79 現在のレコードのベクターデータ検索…189 現在開いているプロジェクトのインデックスマップとして登録…255 現在開いているプロジェクトのインデックスマップとして登録…255 現在開かれているイメージ、 背景イメージから統合広域イメージを作成…186 337 「検索結果」ウィンドウ…216 検索のオプション…217 検索方法の種類…245 現表示モードに使用…78-79 広域イメージ …183, 223, 225 広域イメージの図法変換 …223, 225 広域イメージの利用 …183 [広域イメージ] パネル…183, 184, 185, 223 広域イメージレベル…183 広域ベクター …80,81,156,217,223 広域ベクターの利用…80,81,217 [広域ベクター]パネル…80,223 公共座標系 …220 交差 …94-95, 100-101, 102, 105, 143 構成メッシュの結合…228, 258 構造化ポリゴン…102, 108, 140 構造化ボリゴンの形状を直接編集…140 交点・ダブリアーク…94-95,101,105,137,143 交点ノード生成、ダブリアーク削除…101,137 交点の検出…137 コード分類によるカラー表示設定…32,34 異なる座標系のデータを合わせこむ…223 この文字ボックス設定を無効にする…60,61 コピーするの形を選択…127 「コマンド」テキストボックス…312-313, 314-317 コマンドの確認方法 …320 (312) コマンドヒストリーバー …314 コマンド文の編集…314-317 固有属性転記 …164, 203, 204

#### ਣ

. サーフェイスグラディアント …37 サーフェイスグラディアント偏心 …37 サイズキーフィールド …86 サイズ固定…39,47,55,57 9イス回た …33,47,35,37 サイズ変更 …138-139,238 最大長アークをパイロットに …67 最大面積ポリゴンをパイロットに …67 最短路路検索を実行する …260-261 泰ゴ四や地士 (中区 とちいせつ 地内をまニ 索引図や拡大図と合わせて地図を表示…20-21 作図しながらポリゴンを生成…103 作図に適した表示…99 差込 DB を登録…282 産歴 がないデータに座標を付与する …229-233, 234-236 座標がないデータをそのまま使うには …237-238 座標系 …18-19, 54, 93, 111, 113, 114-115, 162, 181, 215, 219-241, 333 座標系情報·変更…111,222 座標示1時報 250 …111,222 座標系と地図投影…220-221 座標指定…18, 19, 113, 144 座標指定ダイアログの使用例…18 座標付き画像からプロジェクトを作成…111 座標データ…160-161, 162, 164-165, 214-215, 251 /エデノ シル・シハ・シート ででTFM、・・100-101, 102 座標データのベクター変換・・・162, 164-165, 214, 215 座標デキストデータ ···160-161 座標で表示中心位置設定…18 座標点をポイントに変換する…214 座標のない画像に座標を付与…180-181 座標のない画像を読み込む…178 座標を指定して作図…113 サムネイル…255 左右に並べて表示…189, 190 参照する描画パラメーターセット ... 36, 42, 50-51, 53, 54-55, 70-71, 72-73, 74-75, 76-77 参照対象物を設定…112

ジオコーディング …17

\_\_\_\_\_\_ジオコーディング検索ウィンドウ …17 色覚調整 …37

辞書データベースの作成…208-210

「辞書」 データベースを作ってリンク…208-210 システムツール・184-186, 223, 225, 296-298, 332, 333 実データ領域(内図郭サイズ)…296 指定した座標に地図を移動する…18 指定の線上の高さを取得する…254-255 指定フィールドの値が変化したら、初期値から附番し直す …207 自動結合 …132 自動で連番を付与…207 自動判定 …15 自動附番 …207 地盤高…280-281 絞り込み …218 写真を撮影位置情報も合わせて取り込み、地図データとする…332 集計 …247 集計・統計処理 …212 住所 …17, 22 住所から地図上の位置を探す…17 終点ポイント内部 ID …264-265 従描画…53,86,87 主キーフィールド…32 縮尺や周抵を設定して印刷する …291-292 縮小 …21, 39, 47, 57, 139, 178, 237, 238 出力するオブジェクトを追加する …301 主描画 …50-52, 53, 54-55, 69-71, 72-73, 74-75, 76-77, 86, 87 主描画と従描画…53 上下左右に並べて表示する…190 上下に並べて表示…189, 190 条件設定がある最短経路検索…260-261 ショートカットからの起動方法あれこれ…322-323 新規に追加…9 新規には血…… 新規にブイールドを作成……194 新規にプロジェクトを作成……194 新規にプロジェクトを作成……92-93 新規ノイヤー能定……50, 69-71, 78-79 [新規リイヤー能定・1]……92 [新規レイヤー設定 -2] …92 浸食高…284 浸水想定…280-282 浸水高…280-282 夜小高…200-282 シンボル …50-52, 53, 54-55, 57, 58, 71, 73, 74, 75, 76-77, 86, 166, 167, 169, 217, 258, 265, 272-273 シンボルのサイズ …52, 55, 86 シンボルの方向を属性値により変える…53

# す

Ħ

, 垂直分割 …148, 151 垂直面積分割 …148, 149 ズームバー …21 図郭から紙端までの余白 …293-295 図形の形状を変更 …124-125 図形をコピー …126-129 図形を自由に動かして配置…144-145 スケールバー …296-298 図上計測 …22,255 図上計測(断面図)…255 図上計測による断面図の作成 …255 図上計測プロパティ …22 ステータスバー・106,222,288,313 ステップカラー設定 …253 ストックシンボル …50-51 スナップ設定…112, 144 スプライン …122, 130 すべて選択解除 …244 全ての角が直角の図形を作図…119 110 年の月が国内には、112 112 112 220 2015年112 112 220 2015 224 225 [[図法変換: ソニューで変換できる投影座標系について …224-225 図葉メッシュ単位に印刷する …302,305 スライダーバー…21,35 スロット…80

#### \_\_\_\_\_\_\_ 正規化 …19, 180-181, 229-233, 234 正規化基準点 …180, 181, 229, 230,

正規化基準点…180,181,229,230,231,232,233 正規化基準点情報…180,229 正規化基準点を回郭に生成…229 正規化基準点を回郭に生成…232 正規化基準点を回郭に生成…232 正規化基準点を回郭に生成…232 正規化基準点をつリップボード経由で設定する…19 正規化後の回郭・座標系をクリップボード経由で設定する…19 正規化後の回郭・座標系をクリップボード経由で設定する…19 正規化後の回郭・座標系をクリップボード経由で設定する…19

正規化座標変換…232 正規化・座標変換手法 …181, 231, 233 正規化実行 …181, 229-233 正規化1 斜方眼交差点を基準点にして…231 [正規化] 斜方眼交差点を基準点にして…231 [正規化] 斜方眼データの正規化 (ベクターで基準点作成)…233 [正規化] 図郭四隅を基準点にして…231, 233 【正規化】測量点を基準点にして…181, 231, 233 整飾図郭 …296-298 整飾設定 …293-295 証明設定 …293-295
[整飾プロジェクト]作成方法(メニューによる場合)…298,299
整飾プロジェクトでの印刷プレビュー設定 …300
整飾プロジェクトのサイズを算出する …296
整飾プロジェクトの生成 …296-298
整飾プロジェクトの生成 …296-298 塩却プロジェクトのタイトル…296 整飾プロジェクトプレビュー…300-301 セールスマン巡回問題解析…266-267 セグメント単位で移動…145 接谷面…284 接峰面…284 セル …61, 63, 188, 190, 198, 202, 209, 210 セルの初期化 …61, 63, 84, 202 線形補間 …276 前景・背景レイヤーの表示設定…12 前景(編集可)レイヤー …98 前景レイヤー…11-13,96,222 前景レイヤーと背景レイヤー…11 前景レイヤーのアーク内部属性フィールドの文字列を表示 …46 前景レイヤーのポリゴン内部属性フィールドの文字列を表示 …38 11歳(アークから断面図作成・・・252-253 選択アークから断面図作成(マルチライン)・・・252-253 選択アークから断面図作成(マルチライン)・・・252-253 選択アークネットワーク(マルチ)から断面図作成…253 選択アークを通過不能…261 選択解除の種類…244 選択されたレコードから重複レコードを検索…218 選択されたレコードから重複レコードを検索…218 選択されたレコードのみ自動附番…207 選択した図形を他レイヤーへコピー…128 選択した図形を他レイヤーヘコピー…128 選択した図形をもとめてレイヤー内でコピー…127 ば沢したデータの値を一括で変更 …202 選択状態転記(レイヤー内)…129, 154 選択取医をクリップボード経由でコピー…127 選択編集] …127,128,135,136,138,139,154,155 線データ …42-45,46-48,49 線データで使えるいろいろなペン …42-44 線データに沿わせて文字列を表現 …49 線データの属性を表示する …46-48 線どうしの上下関係を変更 …142 線どうしを結合する …132-133 線の色を設定 …72-73 線の交点をつかまえる …137 線の太さを変える …87 線の方向を反転 …136 線幅キーフィールド …87 そ 相対パスで設定 …26 想定縮尺…296-298 属性ウィンドウ…190, 191 属性が重複しているレコードを見つける…218 両にが実後しているレンコートを見っける…218 属性照会…14-15,16,24-25,88-89,191,198 「属性照会」ダイアログボックスで入力…198 属性情報を一覧表示…190 属性違訳…260 属性なしているレンスで入力…208 属性値の統計情報を算出…212 属性データベース…188-189, 190, 194, 195, 198, 200-201, 208-209, 334-335 200-209, 334-335 属性データベースを開く…190 属性転記(レイヤー間)…206, 211 属性転記(レイヤー内)…125, 211 属性によるユニオン生成…66 属性のキニャロネ 属住によるビーオン主版 1000 属性の表示切替…12 属性表示の再配置…41,48,58 属性表示横並び時のセパレータ…40,48,58 属性フィールドの設定…24-25,26,194,195,196,200-201, 208-210 属性フィールドの背景色を設定…191 測地成果 2000…239-240 測地成果 2011 …240-241 外図第一293-295, 296-298 その他のウィンドウ …17, 20-21, 312-313, 314-317, 320-321 ソリッド …35, 36 た

「台紙」の上に地図データを重ねて印刷する …299 対象レイヤーを限定…15 「台紙」を含めた印刷プレビュー…300-301 対数圧縮 …268-271 代表点 …48 大量の画像を地図の背景において表示する…183 対話的なレコードの選択…189 楕円を作図 …121 多角形を作図…120 タ月ボを下図…120 多項式補間…276 タスクメニューパー…320-321 ダッシュスタイル…44 縦書きキャブション…295 グロリコック。04、05、101、10 ダブリアーク …94-95, 101, 105, 137, 140, 143 段彩陰影図 …256-257 断裁線 …296-298 単純平行移動 …234 断水シミュレーション …264-265 端点 …45, 98-99, 101, 104, 132, 133 断面図 …254-255 断面図ウィンドウ …255 断面線表示設定 …254 地殻変動による座標・標高補正…239-241 地図上で、距離や面積を調べる…22 地図上で範囲を指定してデータを選択…244 地図投影 …220-221, 224-225 注記属性型 …58 注記(文字) に登飾をつけて表示…62-63 注記(文字) に引き出し線をつけて表示…59-61 注記(文字) に引き出し線をつけて表示…59-61 注記(文字)をHTML記法で表示…64-65 注記(文字)を表示する…56-58 中心位置指定…18,19

中心付近をストリートビュー(GoogleMaps)で閲覧…337 中心点 …41, 114-115, 116-117, 121, 125, 128 重畳描画 …44-45, 重畳レベル …45 単直(レイル<sup>145</sup>) 重複した注記(文字)のうち1つを代表表示する…66-67 重複対象のポリゴン…249 重複レコードの検索…197,218 長方形アーク…118 東合、リエM の運動など経緯度度度。205 直角・UTM 座標から経緯度座標へ…225 直角座標系 …93, 215, 220, 222, 223, 225, 226-228, 230, 232-233, 239-241 直角座標系へ変換…227, 228 直角に補正…131 直角の図形を作図…119 長方形を作図 …118 地理院タイル…336 地理院地図の利用あれこれ…336 地理院地図標高タイルデータの取り込み…252-253

ツールバーカスタマイズ …318-319 ツールバーを整理してまとめる…318-319

# て ディスエーブルポリゴン…107 データが複数メッシュで構成されている場合…228 「データ」から「データ」を呼び出す…24-28 データ間の位置関係からデータを選択するには…246 データ全域が出力されるようにサイズ調整…294 データ全域が出力されるように縮尺調整…294 データの削除…10 データの分割・統合…146-159 データの領域に含まれるポイントの数を集計…247 データベース …187-218, 334-335 データベースウィンドウ …189, 190, 192, 198 [データベース] ウィンドウで入力 …198 データベースウィンドウの整列 …189 データベース並び替え設定…192 データベースの機能…189 データベースの検索…189 データベースの皮索…189 データベースの定義…194, 195, 196, 200 データベースの入力…198-211 データベースの名称 …188 データベースの利用…212-218 データベースリンク…195, 201, 208-210, 334-335 データベースをアクティブに…190 データーベースを同時に開く…190 データ領域をまとめて印刷…302 テキストオフセット …58

342

察 引

デフォルト色 …93 点位置…50, 52, 57, 58, 75, 76 転記処理の種類…206 転記する要素が2つ以上該当する場合…211 点データ …50-55, 56-58, 272-273 点データに使えるシンボル …50-52 点分割 …148, 151 ح 投影(図法)変換 …227, 228 投影変換 …221, 224-225 透過 …35, 37, 69-71, 73, 173, 238, 253 等距離圏の領域 …163 統合広域イメージ…184-186 統合広域イメージ機構 …186 統合広域イメージツール …186 航台広域イメージワール 186 統合広域イメージの生成 …184, 185, 186 到達点群で閉アーク(ポリゴン)を生成する …262 登録された表示モード…78-79 はまたしまたにしているがあった。 ドーナツボリゴン・・・106-107,108 ドーナツボリゴンの内側に空洞色を塗る・・・106 ドーナツボリゴンの内側を空洞にする・・・106 特殊なフィールド型 ・・・49,61,63 特定属性の表示切替・・・・12-13 特定のポリゴンを連続印刷…304 トグルボタン…317 閉じた線を作成する…100 閉じていないアーク…104 凸包になるよう調整する…262 な 内部属性 …24-25, 38, 46, 56, 188-189, 190, 198, 205, 206, 211 内部属性ウィンドウ…190 内部属性を開く…190 並び替え…192 に 日本測地系 …239-241 入力値をリストから選択 …200-201 任意の位置で分割…146 任意のポリゴン領域を連続印刷…304-305 任意の領域を印刷 …293-295 任意領域指定 …158-159, 318 ぬ \_\_\_\_\_ 塗りつぶす色を設定…69-71 ネットワーク解析 …260–261, 262–263, 264–265, 266–267 ネットワーク到達位置解析(距離指定)…262-263 ネットワークを使って到達できる境界点を抽出する…262-263 ノード …15, 50-52, 54-55, 74-75, 99, 101, 109, 124, 134, 137, 142, 144, 145, 146, 147,215, 283, 290 ノード・補間点の位置を変更…124 は ・ 背景イメージ…110-111, 186, 235, 254 [背景ピクチャー]…178, 237-238, 301 | 背景ビクチャーの移動、拡大・縮小…237-238 | 背景ビクチャー編集…238 | 背景レイヤー…11-13, 234 排他制御 …97 配置…144-145 パイロット要素の選定・解除 …66-67 パス設定…26 パステキスト…49 パターン…36-37, 42-45, 50-52, 54-55, 68, 69-71, 74-75, 78-79, 85, 86, 169, 172-176, 285-288 バッチング …35, 70 バッファー生成 …163 バッファー選択 …246 バッファー値の入力ついて …246 凡例 …296-298, 300-301 凡例プロジェクトの作成 …297 υ 引き出し線…59-61 微小ポリゴン …104 左上基準点 …180-181, 229-231 左下基準点 …180-181, 229-231

ビットマップ出力設定 …20-21

ビットマップ出力モード …20-21 ビットマップシンボル …51, 52, 74-75

微妙に離れた線どうしを結合する …132-133 描画の変更…34 描画パターンを切り替える …78-79 描画パラメーター …34, 35, 36-37, 42-45, 50-53, 54-55, 69-71, 72-73, 74-75, 76-77, 81, 106-107, 169, 171, 297 描画パラメーターの確認方法 …36,42 描画パラメーターを使って表現方法を変更…76 「電気/ノノノン」となどの加速など、 標高タイルデータの取り込み…252-253 標高データを取り込んで表示する…252-253 [標高メッシュ・TIN] パネル…252-253, 255 標高メッシュ効果・解析 …256-257, 258, 280-282, 284, 308-309 標高メッシュデータ…228, 252-253, 256-257, 273, 280-282, 308-309 標高メッシュデータの組み立て…228, 308-309 標高メッシュの図法変換 …224-225, 228 標高メッシュの設定…253 標高メッシュプロジェクトの設定…228 標高メッシュを間引く …309 表示位置について …41, 48, 58 表示されているデータの属性情報を調べる …14 表示する地図の選択…336 表示設定 …12, 13, 32, 34, 38-41, 46-48, 49, 56-58, 66-67, 99, 254-255, 283, 288, 336 [表示モード] …11-13, 23, 37, 38, 46, 56, 58, 78-79, 99, 223 開いていないファイルをまとめる…157 ピン…15 頻度分布 …271 ふ ファイルからイメージ…178 ファイルからイメージを読み込み…237 ファイルからパレット(凡例)…301 ファイルの通知 …9 ファノルの種類 …9 ファクター …52, 55 フィールド …24-25, 38-41, 46-48, 49, 53, 56-58, 59-61, 62-63,64-65,69-71,72-73,74-75,76-77,82-85,93 160-161,188,191,194,195,196,197,198,199, 200-201,207,208-210,211,212,213,218,332 フィールド型…49,58,61,63,85,196,198 フィールド間転記…196,199 フィールド結合…197 フィールドの値を別のフィールドにコピー…199 フィールドのスタイルを変更…196 フィールドのデータベースリンク化…201 フィールド名の変更…195 「フィルター」ドロップダウンリスト…271 フォルダー構造…29 フォント …39, 47, 49, 57, 62-63, 123, 292, 296-298 フォント型…62-63 複数表示 …15 複数フィールドの文字列 …40,48,58 後数まとめてコピー・127 後数まとめてコピー・127 後数メッシュでのデータ構成・258 ブックマーク・23 ブラシの設定・35,36,69-71,106-107 プレンターの印空気はいっけいに出せ、2 プリンターの印字領域いっぱいに出力…295 プリンターの設定 …290, 291–292, 293–295 プレビューウィンドウ…83, 290, 299, 303 プロジェクトエキスパート…8-9, 10, 11-13, 28, 88-89, 92-93,96,97,208-210,212 プロジェクトからデータを削除…10 プロジェクトにデータを追加して表示…8 プロジェクトに登録済の広域イメージから 統合広域イメージファイルを作成…185 プロジェクトの作成 …92-97 プロジェクトワークスペース …9, 10, 29, 79, 96, 98, 128, 171, 190,222 プロジェクトワークスペースから削除…10 プロジェクトワークスペースから追加する…9 プロパティ …322-323 分割 …80, 146, 148-151, 156, 283, 302, 303 分割解除 …230 分割線を作図…148 平滑化 …130 平行アーク…134-135 平行距離分割…148,150 平行線から閉塞面…135 平行分割…148, 150 平行面積分割 …148, 149 併合・連結…157

平方根 …271

平面直角座標系 …220-221, 225

ペーパー座標系 …93, 215, 220-221, 222, 224-225, 229-231, 232-233, 296-298 ベクター(ポリゴン)変換 …251 ベクターシンボル …52, 54-55, 71, 73, 75, 258 ベクターシンボルを自分で作図…54-55 ベクターデータ …54-55, 80-81, 156, 171, 190, 214-215, 217, 226, 232-233, 234, 256-257, 296-298, 306-307, 326-327, 331, 332, 333 ベクターデータの合わせ込み変換…224 ベクターデータの図法変換…226-227 ベクターの正規化…232-233 ベクター要素の変更…15 ヘルマート変換…181, 234, 236 ヘルマート変換最小二乗法 …181, 234, 236 ヘルマート変換(無回転)…234 ヘルマート変換(無縮尺)…234 変更する形状を描く…141 偏差值 …271 編集可・不可アイコン …96 編集作業を行わないレイヤーを設定 …96 編集制限レイヤー …97 編集の基本…91-97 変則図郭 …222 ペン種別キーフィールド …87 ペンの設定 …42-45, 72-73 ほ ポイント …17, 50-55, 56-58, 68, 74-75, 76-77, 86, 93, 109, 125, 126, 145, 160-161, 162, 164-165, 203, 205, 206, 214-215, 235-236, 247, 258, 266-267, 272-274, 275-276, 277-279, 283, 332, 333 ポイントからアークを作成 …164 ポイントからの属性転記 …205 ポイント処理…145 ポイント生成 …17, 109, 125 ポイント属性からの密度地図作成(カーネル密度推定) …272-274 ポイント属性照会…14-15 ポイントに座標値を転記…164 ポイント (ノード) パターン設定 …50-52, 54-55, 74-75 ポイントの数を集計 …247 ポイントの座標値をデータベースに出力…203 ポイントのデフォルト表示色…93 ポイントの内部属性を 最も近い別のポイントの内部属性に付加 …205 ポイント描画設定 …86 ポイント変換…162 ポイントを移動…145 ポイントを設定する…74 ポイントを含むポリゴンの属性を付加…206 ポイントをレイヤー内でコピー…126 方位記号 …296-298 方位図 …225 包含状態の種類…245 2日 小2005年2月27日 方向 …53、99、109、136、258 方向角と距離 …109、113 他の図形の線分を参照して図形を作図する …112 他の線に結合する …100-101 他のテーブルと関連づける…197 他のレイヤーに移動…154-155 補間点 …98-99, 104-105, 124, 130, 140, 145, 146, 147 補間点数制限 …146 補間点操作 …104, 105, 124, 140 補間点操作を終了 …124 補間点を削除…124 補間点を追加…105, 124, 130 補間点を間引き…130 補正(正規化)手法…234 mm\_ いれがに) ナ広 …234 補正パラメーターファイル …240-241 ボタンに複数のコマンドを登録して連続処理する …314-317 ポップアップクイックバー …317 ポリゴン …16, 32-41, 68, 69-71, 76-77, 93, 102-103, 104-105, 106-107, 108, 125, 129, 140-141, 142, 143, 125, 144-145, 148-151, 152, 153, 154, 155, 158-159, 204, 206, 211, 244-245, 247, 248-250, 251, 259, 262-263, 268-271, 277-279, 303-305 235,202-205,200-271,277-279,303-30 ポリゴンオーブル・ディスエーブル設定…106-107 ポリゴンオーバーレイ…248-250 ポリゴンオーバーレイ(逐次方式)…248 ポリゴンオーバーレイによる面積按分集計…250 ポリゴンオーバーレイによる面積クロス集計…249 ポリゴン合併…152, 153 ポリゴン合併(属性)…153 ポリゴン生成 …41, 102-103, 104-105, 106-107, 277-279 ポリゴン生成時のエラー修正方法 …104-105 ポリゴン選択…129

ポリゴン属性のメッシュ変換…251

ボリゴン属性のバックアップ…125 ボリゴン中心点ない。…41,125,277-279 ボリゴン中心点を移動…41 ボリゴン追加…102-103 ボリゴン追従生成…103 ボリゴンにベクターシンボルを表示させる…71 ボリゴンのラフォルト色を設定する…93 ボリゴンの面積をデータベースに出力…204 ポリゴン描面ブラシ…35,36,69-71,106-107 ボリゴン描面ブラシ…35,36,69-71,106-107 ボリゴン描面ブラシ…35,36,69-71,106-107 ボリゴン増加ブン指面ブラシ…35,36,69-71,106-107 ボリゴン増加ブンドサー属性照会…16 ポリゴンマルチレイヤー属性照会…16 ポリゴンにのデータ)を作る…102-103 ボリゴンをコピーするには…129 ホロウポリゴン…107

#### ᅗᆱᆰᆂ

間引き …130 マルチページイメージ表示リレーション …27 マルチポリゴン属性照会 …16

#### み

右上基準点…180,230 右下基準点…180,230 右ボタンボップアップ…189 未浸食高…284 見たままに貼り付ける…237-238 見たままを印刷…290

# む

-無縮尺ヘルマート変換(n2点)最小二乗法…236

#### め

メッシュウィンドウ…253
メッシュデータの図法変換…228
メッシュデータのペクター(ポリゴン)変換…251
メニューから登録…319
メニューとコマンドを知ってボタンを作る…312-313
メッシュの結合…228,258
メルカトル図法…224
面…32-41,68,76-77,78-79,100,102-103,104-105,106-107,118,120,135,166,172-173,174-175,248,250,284,303-305,330
面積…22
面積投分集計…250
面データで指定する領域をまとめて印刷…303-305
面データの属性を表示する…38-41
面データをグラデーションで塗りつぶす…36-37
面データを塗りつぶす…32-34

面データを部分透明で塗りつぶす…35

#### ÷.

もうひとつのメニュー「タスクバー」を使いこなす…320-321 文字整列型…58,61 文字を列型…58,61 文字のサイズ…39,47,57 文字ボックス型…58,59-61,143 文字列アーク…123 文字列 (属性) とアークの交点をつかまえる…143 文字列をアークの交差検査…143 文字列の表示に位置を画面上で変更する(文字ボックス)…58,61 文字列の表示・非表示…38,46,56 文字列編集…61 モノクロビットマップの場合…110

#### ゆ

優先例外キーフィールド …270 ユニオン …66-67

### ະຼ

[ようこそ] パネル …111, 222, 226-227, 233, 256-257 横並びで表示 …40, 48, 58 四隅座標 …229-233, 293-295, 296-298 予約語 …297, 299

### 5

ラスターデータ…182, 220, 224, 227, 229 ラスターデータの図法変換…227 ランキングによるカラーブラシ設定…33 ランダムポイントからのメッシュ生成…275-276,277-279 ランベルト正角円錐図法…224

### Ŋ

離散変数のコード分類によるカラー設定…32 領域指定でプロジェクトの切り出し…158-159 領域検索 …337 領域検系・・・337
 領域を BingMaps で閲覧・・・337
 リレーション・・・24・27,332
 リレーション起動に関する設定・・・27
 リレーションに設定できるファイル・・・27
 リレーションにおけるイメージファイルの指定・・・27
 輪郭グラデーションブラシ・・・43
 隣接するボリゴンの境界線を変更・・・140・141 る ルーペウィンドウ …21 ルーペ拡大表示 …21 n L [レイヤーエキスパート]…12, 13, 24-25, 36, 38-41, 42, 46-48, 49, 50, 53, 55, 56-58, 59, 62, 64-65, 71, 73, 75, 76-77, 82-83, 86-87, 88, 99, 110-111, 136 レイヤーエキスパートの表示設定…13 レイヤー間移動・コピー…128, 154-155 レイヤー間自動接合…133 レイヤーごとコピー …128 レイヤーデータをメッシュに分割する…156 レイヤーニ重化…128 レイヤーに背景画像を登録する…110 レイヤーの背景イメージとして登録…255 レイヤーの表示切替…11 [レイヤー] パネル …8-9, 10, 11, 28-29 レイヤー描画設定 …32-34,86,87,268-270 レイヤーを1つのフォルダーにまとめる …28-29 レコードの選択(株長転 …189 レコードの選択(株長転 …189 レコードの並び替え…192, 193 レコードを昇順・降順で並べ替える…192 列挙型…200-201

列挙型リスト …201 レンジ …34, 50-52, 69-71, 72, 74

連続印刷 …302, 303-305 連続変数の等級分類…33,268

連続変数の分類によるカラー設定…33